# **Ersteinstieg ins OnlineBanking**

### **Ersteinrichtung:**

#### Sie brauchen ...

- ... VR-Netkey
- ... PIN
- ... Aktivierungscode
- ... VR SecureGo plus App
- ... VR Banking App
- In 3 Schritten zum Freischaltung...
- **1.** Apps herunterladen
- 2. VR SecureGo plus App freischalten
  - Freigabe-Code vergeben oder Biometrie hinterlegen
  - Bankverbindung mittels Aktivierungscode freischalten
- 3. VR Banking App einrichten
  - App-Passwort vergeben oder Biometrie hinterlegen
  - Netkey und PIN eingeben
  - neuen PIN vergeben
  - mit TAN bestätigen

Hinweis: Die benötigten Zugangsdaten erhalten Sie gegebenenfalls in mehreren Briefen.

**Unsere Apps:** 

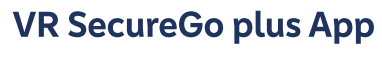

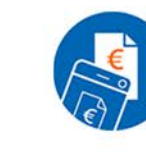

Auftragsfreigabe für OnlineBankingund Kreditkartenzahlungen und Auftragsbestätigung für Produktabschluüsse und Änderungsaufträge

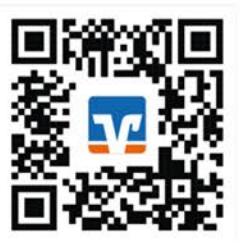

## **VR Banking App**

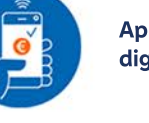

ApplePay und digitale Karten

Kwitt/giropay

Geld senden

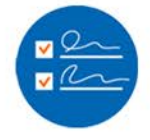

Direktaufträge, z.B. Kreditkartenbestellung, Mitglied werden, ...

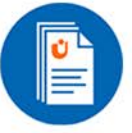

Verwaltung und Eröffnung der Depots und Fonds

## Wichtige Hinweise:

Sie können von Montag bis Freitag von 8 - 19 Uhr unter **05381/9177-0** und **kontakt@myvoba.com** unsere OnlineBanking-Spezialisten erreichen. Unsere Sperrhotline ist 24 Stunden für Sie unter **116 116** erreichbar.

**Tutorials Ersteinstieg** VR-Banking App + VR SecureGo plus

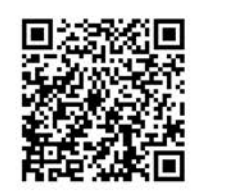

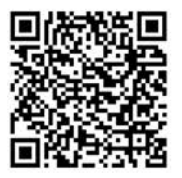

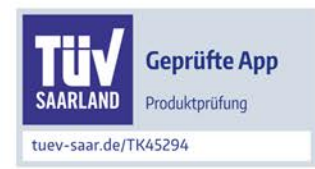